## Integração com Ello Mais / Facillite no Linx Big Farma

(i) Essa funcionalidade está disponível a partir da versão 3.0.3.0.

Para a utilização da funcionalidade, será necessário realizar algumas configurações no retaguarda para liberação da funcionalidade na tela de vendas.

## Configurações no Linx Big Farma

Nas configurações Filiais é necessário habilitar a opção de integração, para isso vá até o menu Configurações > Filiais > Integrações na aba Fidelidade Ello Mais/ Facillite.

⚠️ Os dados para preenchimento dessa tela (Endereço conexão e Token) serão disponibilizados pela rede ElloMais.

Selecione a opção "Habilitar a Integração".

| Filial: Linx Big                                                                                                    | Filtra Evnathr Canfiguração Catação Oplino                                                                                                    |
|----------------------------------------------------------------------------------------------------|----------------------------------------------------------------------------------------------------|
| Cadastro e Configu                                                                                                    |                                                                                                    |
| Grade<br>Dados da Filial<br>Cartões e Convênios<br>CF-e-SAT<br>Contas a Pagar<br>Controle de Validade<br>Convênio<br>Cupom Fiscal<br>Devolução Fornec.<br>EFD<br>Entradas<br>Fidelidade<br>Financeiro<br>Geral<br>Integrações<br>Inventário<br>Limpeza de Arquivos<br>NFC-e<br>NF-e<br>PBM<br>Prem. Produtividade<br>Promoções PEC<br>Sugest. de Compras<br>Transferências<br>Vendas<br>Vigilância Sanitária | Integraçães Prever Docs. Digitais Quest Conciliador de cartões Linx PlugPharma Reshop Link de Pagamento WMS Fidelidade Elio Mais / Facilite   Habilitar a Integração Endereço conexão Cadastrar cliente da integração Empresa para clientes: 29 ESTE |
| Có <u>d</u> igo                                                                                                    | Pesquisar (F3)                                                                                                    |
| Registros encontrados: 1                                                                                                    |                                                                                                    |

Figura 01 - Configurações Filiais - Ello Mais

A De acordo com o path (endereço de conexão) selecionado será visualizado o logo da operadora ElloMais ou Facillite.

Ao selecionar a opção "Cadastrar cliente da integração" automaticamente essa integração registrará o cliente na empresa selecionada acima no Linx Big Farma, para visualizar os cadastros desses clientes cadastrados vá ao menu Cadastros > Clientes.

## Tela de Vendas

Abra o vendas normalmente, se houver o cliente já cadastrado insira as informações do mesmo e realize a venda do produto desejado.

| LINX BIG - Vendas (balcão) - Versão: | 3.0.0.0                            | Terminal ID: 3277 🔅 🗖 🗖 🗙          |
|--------------------------------------|------------------------------------|------------------------------------|
|                                      |                                    |                                    |
| <b>≇⊠ <u>U</u>suário:</b> 1          | _ Linx Big 🖈                       | Total Bruto: 0,00                  |
| (F12) <u>E</u> mpresa: 29            |                                    | Economia de: 0,00                  |
| <u>Cliente:</u> 483002               | PERNANDO SIMOES                    | Total Líquido: 0,00                |
| Cond. <u>P</u> gto: 2002             | DINHEIRO - A VISTA 🗐               | Item(s): 0 Total: 0                |
|                                      |                                    |                                    |
|                                      |                                    |                                    |
| Preço / Valor Desconto               | Itam PBM Descricão                 | Otda Dascanta Dascanta Tatal Unid  |
| Estoque Desc. máx. prod              |                                    | Atoe Desconto Desconto Total Onio. |
|                                      |                                    |                                    |
|                                      |                                    |                                    |
| · · · ·                              |                                    |                                    |
| Liov                                 |                                    |                                    |
| CINX                                 |                                    |                                    |
|                                      |                                    |                                    |
| 11:42                                |                                    |                                    |
| 23/04/2021                           |                                    |                                    |
| Fabricante                           |                                    |                                    |
|                                      |                                    |                                    |
| Balcão                               | Exibir teclas de atalho (Ctrl + A) |                                    |

Figura 02 - Tela de Vendas

A venda também poderá ser feita sem identificação da empresa/cliente.

## 4 P.B.M.'s

Para finalizar a venda tecle "ESC" e escolha a opção

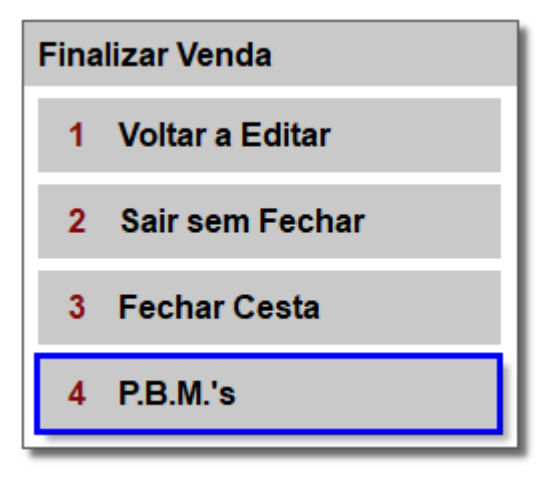

Figura 03 - Venda - P.B.M.'s

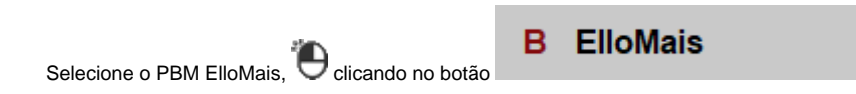

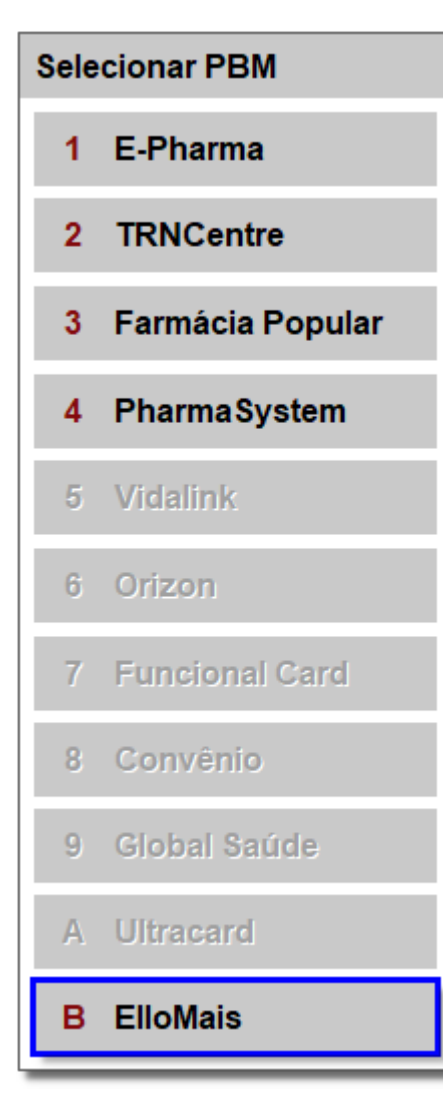

Figura 04 - P.B.M.'s ElloMais

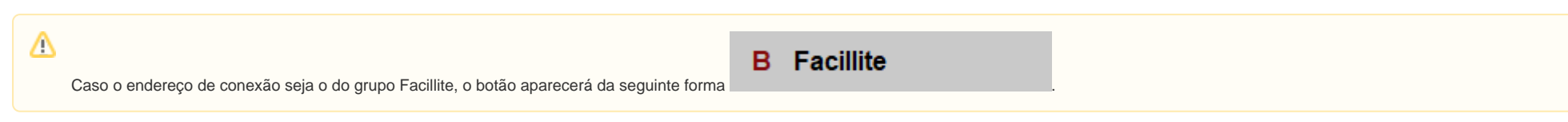

Na tela que abrirá, o sistema buscará o CPF ou número do cartão do cliente em toda a base de dados da rede ElloMais.

|                                                                                    |   | 1               |
|------------------------------------------------------------------------------------|---|-----------------|
| Para isso insira o CPF ou o número do cartão para pesquisar o cliente que deseja e | Q | clique no botão |

| 🚳 Consulta de cliente          |                                         |          |                             | × |
|--------------------------------|-----------------------------------------|----------|-----------------------------|---|
|                                | Consulta de cliente                     |          |                             |   |
| Informe o CPF ou núme          | ero do cartão                           |          |                             |   |
| E POT SPATAT                   |                                         | Pesqu    | isar                        |   |
|                                |                                         |          |                             |   |
| Nome                           |                                         |          | CPF                         |   |
| Número do cartão               | Data de nascimento                      | Sexo     | Telefone                    |   |
| Endereço                       |                                         | Número   | Bairro                      |   |
| CEP Cidade                     | m.                                      | UF       | Complemento                 |   |
| 1<br>Cadastrar cliente Pesquis | 2 3<br>sar por nome Histórico de compra | is Confi | 4<br>rmar (F3) Fechar (Esc) |   |

Pesquisar

Figura 05 - ElloMais - Consulta Cliente

Existe também a opção de pesquisar por nome do cliente, para isso 😶 clique em "Pesquisar por nome" e digite o nome do cliente.

| sulta de clie                                                                                          | ente                                                               |                                                                         |                                                                                                    |                                                         |
|----------------------------------------------------------------------------------------------------|--------------------------------------------------------------------|-------------------------------------------------------------------------|----------------------------------------------------------------------------------------------------|---------------------------------------------------------|
|                                                                                                    | F                                                                  | Pesquisar                                                               |                                                                                                    |                                                         |
| CPF                                                                                                    | Cartão                                                             | Telefone                                                                | Endereço                                                                                                    | ^                                                       |
| 39749677889                                                                                            | 39749577889                                                        | 22997272596                                                             | 1.1                                                                                                    |                                                         |
| 11689804700                                                                                            | 1009116898                                                         | 22999050920                                                             | 2 T                                                                                                    |                                                         |
|                                                                                                    | Accession of the second second                                     |                                                                         |                                                                                                    |                                                         |
| 12812107795                                                                                            |                                                                    |                                                                         | The Party Issues of the Party                                                                                              |                                                         |
| 15198166855                                                                                            | 1009888855                                                         | 27 30907344                                                             | Rua Dois Irmaos, 37 - Boa Sorte                                                                                            |                                                         |
| 15198166855                                                                                            | 1009688855                                                         | 27 30907344 28999491165                                                 | Rua Dois Irmaos, 37 - Boa Sorte                                                                                            |                                                         |
| 15198166855<br>15745061707<br>15129181727                                                              | 1009688855<br>1000302681<br>1000138210                             | 27 30907344<br>28999401165<br>27999913721                               | Rua Dois Irmaos, 37 - Boa Sorte                                                                                            |                                                         |
| 15 198 166855<br>1574506 1707<br>15129181727<br>602290655773                                           | 1009888855<br>1000302581<br>1000138210<br>0100000290               | 27 30907344<br>28995401105<br>2799904013721<br>27999049870              | Rua Dois Irmaos, 37 - Boa Sorte<br>-<br>assentamento onze de agosto, sn - zona rural<br>Rua tiamarati, 246 - Santo Cocilia |                                                         |
| 128 (2197795<br>15198166855<br>15745061707<br>15129181727<br>00290655773<br>11705107796<br>00463027796 | 1009888855<br>1000302681<br>1000138210<br>9100000290<br>1000080708 | 27 30907344<br>28999401165<br>27999013721<br>27999049670<br>28999560020 | Rua Dois Irmaos, 37 - Boa Sorte                                                                                            |                                                         |
|                                                                                                    | Sulta de clie                                                      | Sulta de cliente                                                        | Sulta de cliente<br>Pesquisar                                                                                              | Sulta de cliente Pesquisar CPF Cartão Telefone Endereço |

Figura 06 - ElloMais - Consulta Cliente - Pesquisa por Nome

Selecione o nome correto e Oclique no botão

Após a confirmação o cliente será incluído no Linx Big Farma na empresa selecionada na configuração de filiais de acordo com a Figura 01.

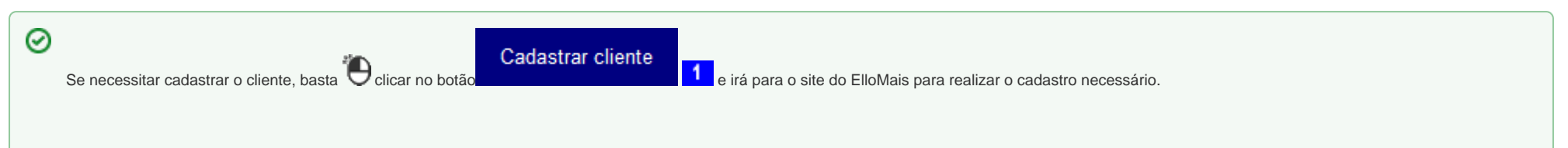

| Cartão<br>Nome<br>Telefone   |
|------------------------------|
| Nome Telefone                |
| Telefone                     |
|                              |
| Sexo v                       |
| Nascimento                   |
| Vendedor 🗸                   |
| CEP                          |
| Endereço                     |
| Número                       |
| Bairro                       |
| Complemento                  |
| Estado / Cidade ES VITORIA V |

1 Lembre-se que só será necessário cadastrar o cliente, caso ele não tenha cadastro na Rede ElloMais.

Caso necessite, o usuário poderá visualizar o histórico do cliente, basta 🛡 clicar no botão

3, se o cliente não estiver histórico aparecerá a mensagem "Cliente não possui histórico de compra

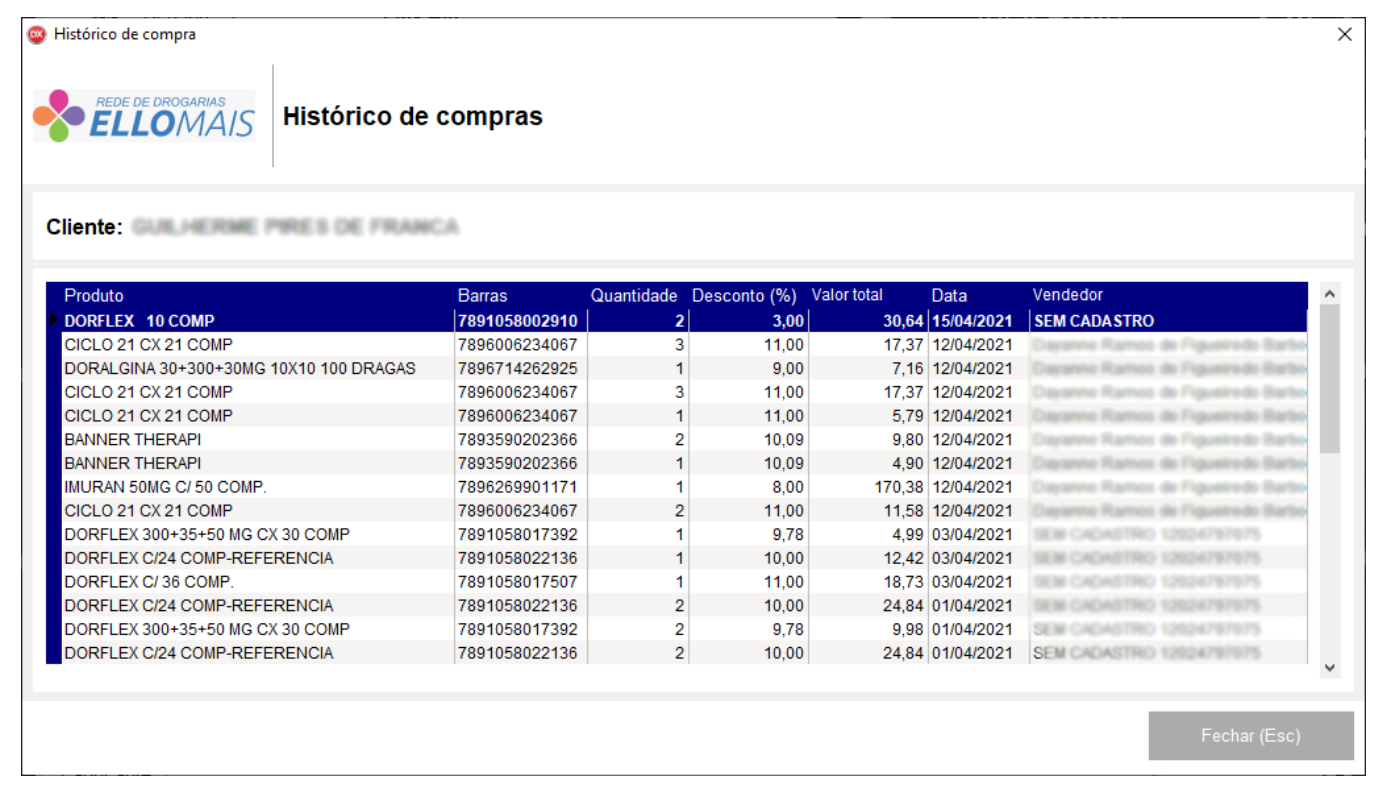

Histórico de compras

Figura 08 - Histórico de Compras

Após confirmar os dados corretamente, abrirá a tela para verificar o(s) produto(s) com seus respectivos descontos.

| 🤓 Dados da transação                |                        |                                          |                                                                                                    | ×                                      |
|-------------------------------------|------------------------|------------------------------------------|----------------------------------------------------------------------------------------------------|----------------------------------------|
|                                     | Transação fidelidade   | 9                                        | Legenda<br>Produtos com descontos retornados<br>Produtos com desconto da loja manti<br>Produtos com preço superior ao preço | pela administradora<br>do<br>o da loja |
| Número do cartão<br>Nome do cliente | ID da transa           | ção                                      | Total bruto (R\$):<br>Desconto (R\$):<br>Total líquido (R\$):                                                               | 3,70<br>0,42<br>3,28                   |
| Produto<br>► ANADOR 500 MG C/ 4 CP  | Qtde Preço Unitário De | sconto (%) Desconto (R\$)<br>11,35% 0,42 | Total Observação<br>3,28                                                                                                    |                                        |
| <                                   |                        |                                          |                                                                                                    | >                                      |
|                                     |                        |                                          | Confirmar (F3) Volta                                                                                                    | ar para a venda (Esc)                  |

Figura 09 - Transação Fidelidade

Através da legenda, pode-se verificar se o produto está ou não com desconto.

- "Produtos com descontos retornados pela administradora" Virão marcados com a cor verde, isso mostra que os produtos marcados estão com descontos da administradora;
- "Produtos com desconto da loja mantido" Virão marcados com a cor rosa claro, isso mostra que os itens estão com o desconto da loja;
- "Produtos com preço superior ao preço da loja" Virão marcados com a cor vermelha, significa que os produtos em referência estão com valores divergentes entre a loja e administradora (preço da loja é menor) e
  que o sistema levará em conta o valor que a da administradora informou.

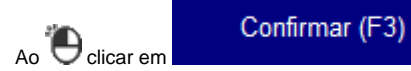

4 será retornado à tela inicial de vendas com os descontos aplicados.

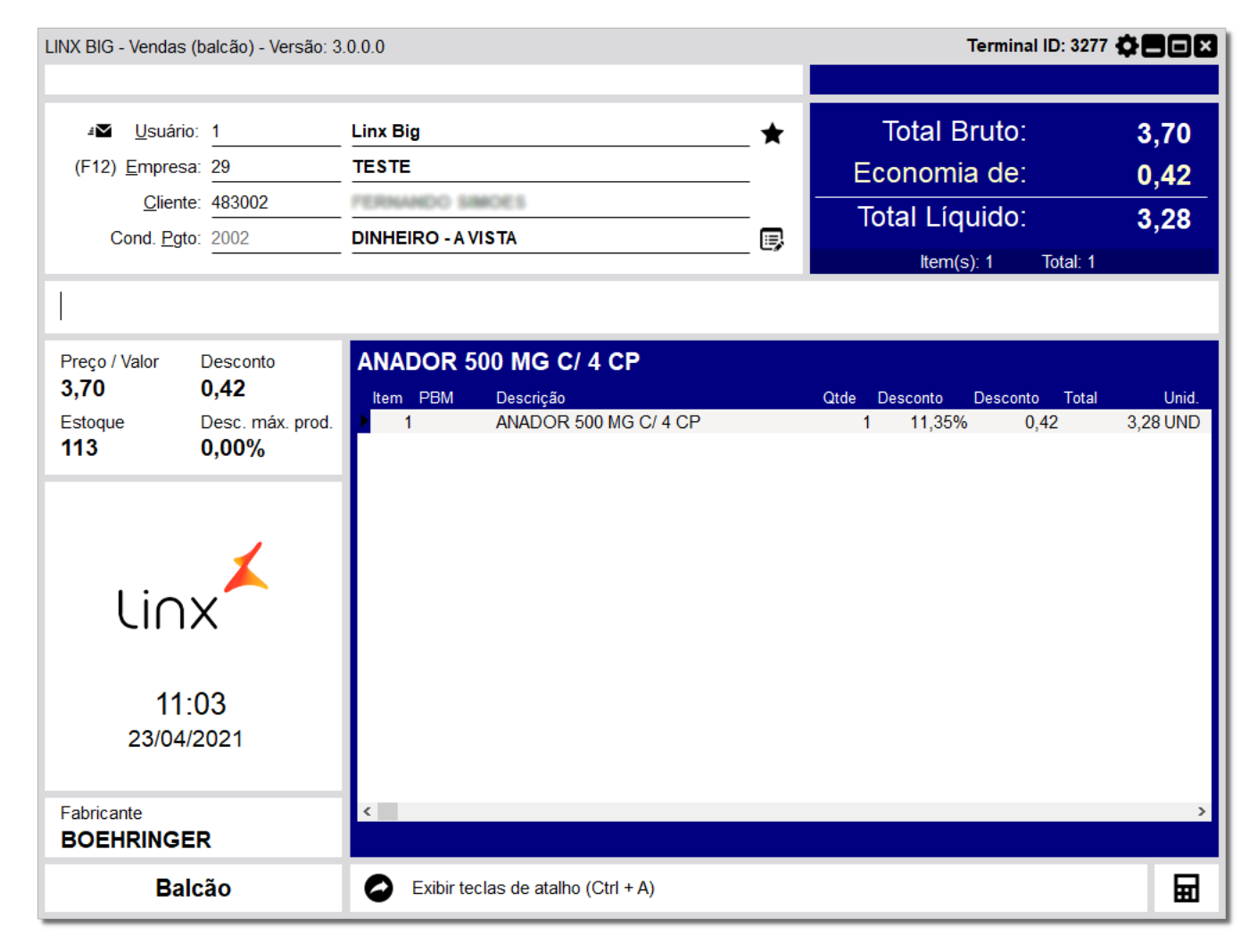

Figura 10 - Finalização da Venda

A finalização da venda permanece como realizado atualmente.